# **VASCO NOVICE JUNIJ 2015**

# Davčne blagajne

Vlada bo z novim letom uvedla tako imenovane davčne blagajne. Sistem bo obvezen za vse, ki so po zakonu o DDV zavezani k izdajanju gotovinskih računov. Da bi bil prehod nekoliko lažji, se bo uvedlo dve letno prehodno obdobje do konca leta 2017. V tem obdobju bodo zavezanci lahko račune izdajali preko vezane knjige in jih nato v desetih dneh potrdili na finančni upravi.

Uradno bo začetek obdobja davčnih blagajn 2.1.2016, mogoče pa jih bo uporabljati že od 1.12.2015 naprej. Pravilnik o izvajanju Zakona o davčnem potrjevanju računov s tehničnimi specifikacijami za uporabnike in razvijalce programske opreme bo objavljen v mesecu avgustu 2015. V mesecu septembru 2015 bo Finančna uprava pripravila testni sistem za sprejem in obdelavo podatkov o računih na katerem bodo lahko razvijalci programske opreme preizkušali svoje programske rešitve.

Davčna blagajna bo delovala po sistemu on-line potrditve, kar pomeni, da se bo račun pred izdajo avtomatsko poslal na finančno upravo, kjer se bo preveril in shranil, nazaj pa bo sistem poslal identifikacijsko oznako, ki se bo zapisala na račun in bo stiskana na računu, ki ga prejme stranka. Celoten postopek se bo izvedel avtomatsko preko interneta in naj bi trajal do dve sekundi. Podoben sistem ima uveden že kar nekaj časa Hrvaška. V primeru, da internetna povezava konstantno ne bo mogoča (gorske koče,...), bo potrebno pridobiti potrdilo, ki bo dovoljevalo izdajo računov brez davčne blagajne, kljub temu pa bo potrebno v desetih dneh te račune potrditi. Ob občasnih izpadih interneta pa bo potrebno v roku dveh delovnih dni te račune potrditi na finančni upravi.

#### Davčne blagajne in Vasco aplikacije

Vasco d.o.o. bo v vseh aplikacijah, kjer bo to potrebno (Fakturiranje, Faw LT, Faw Mini, Asw...) uredil vse potrebne zakonske dodelave, kar pomeni, da boste »davčno blagajno« prejeli preko menjave verzije avtomatsko. To velja za vse naše pogodbene stranke (nakup ali najem), kar tudi pomeni, da bo nadgradnja brezplačna. Za vse, ki pogodbe nimate ali boste želeli program za izdajo računov kupiti/najeti, bomo pripravili več privlačnih možnosti.

Naj opozorimo, da se o davčnih blagajnah zaenkrat vseh podrobnosti ne pozna, saj je celoten postopek še v sprejemanju. Zato predlagamo, da spremljate novosti in šele nato sprejmete rešitev, ki bo prava za vas.

### mVrtec – brezplačna Android aplikacija za javljanje odsotnosti otrok v vrtcih

Na željo kar nekaj zadovoljnih uporabnikov aplikacije WEB Vrtec smo razvili njeno sestro mVrtec. Aplikacija mVrtec je Android aplikacija, ki lahko nadomesti WEB Vrtec – starši odsotnost najavijo iz same aplikacije, ne da bi se za to morali prijaviti preko internetnega brskalnika v WEB Vrtec, tako kot je bilo to potrebno do sedaj.

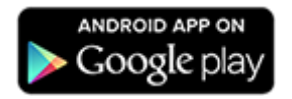

Obe aplikaciji smo nadgradili z nekaj novostmi, in sicer:

- starši lahko vidijo aktualne odločbe o znižanem plačilu oskrbnine
- vidijo tudi do kdaj odločba velja in tako vrtcu ni več potrebno dodatno opominjati na pretek odločb
   en mesec pred potekom veljavnosti odločbe aplikacija starša obvesti, da je potrebno pridobiti novo (obvestila potekajo preko SMS sporočila, maila in obvestila v sami WEB Vrtec in mVrtec aplikaciji)
- starši lahko pregledajo prejete račune za oskrbnino in vidijo vsebino računa
- račun lahko posredujejo na svoj ali drug e-naslov
- pregledi računov vsebujejo tudi pregled plačil

Seveda pa je v aplikaciji mVrtec mogoče delati vse tisto, kar so do sedaj uporabniki delali v WEB Vrtcu.

| <b>∏ ● ∲</b> = : | \$ 💐 © 🛜 📶 91% 🛢 09:01 | fi 🖬 🛥 🛟                                                                                                    |          | * 🕊 🏹 🗊 📶 91% 🗎 09:00  |            |           | 🖬 🛷       |                        | 🕸 🛜 🔏 74% 🖻 13:01 |                  | 🖃 📣          | 🕸 🎯 🛜 🔏 76% 🖻 13:16. |       |            |            |
|------------------|------------------------|----------------------------------------------------------------------------------------------------|----------|------------------------|------------|-----------|-----------|------------------------|-------------------|------------------|--------------|----------------------|-------|------------|------------|
| 19               |                        | $\langle \langle \langle \langle \langle \langle \langle \langle \langle \langle \langle \langle \langle \langle \langle \langle \langle \langle \langle $ |          | Junij 20<br>AJDA VESEL | 15<br>.JAK | >         | Računi    |                        |                   |                  |              | Odločbe              |       |            |            |
| mVrtec           |                        | 1 (pon)                                                                                                    | 2 (tor)  | 3 (sre)                | 4 (čet)    | 5 (pet)   | Št. rač.  | Mes                    |                   | Plačano          | Razlika Plač | Otrok                | Proc. | Od datuma  | Do datuma  |
|                  |                        |                                                                                                    |          |                        |            |           | 1898.2014 | 3                      | 51,84             | 51,84            | 0,00 Da      | AJDA VESELJAK        | 33,00 | 01.01.2015 | 30.05.2015 |
|                  |                        |                                                                                                    |          |                        |            |           | 1682.2014 | 3                      | 131,95            | 0,00             | 131,95 Ne    | ANDRAŽ VESELJAK      | 33,00 | 01.01.2015 | 30.05.2015 |
| janez.veselja    | ak@gmail.com           |                                                                                                    |          |                        |            |           | 1184.2014 | 2                      | 50,05             | 50,05            | 0,00 Da      |                      |       |            |            |
| OD.              | JAVE                   |                                                                                                    | U        |                        | 3          |           | 968.2014  | 2                      | 126,72            | 126,72           | 0,00 Da      |                      |       |            |            |
|                  |                        | 8 (pon)                                                                                                    | 9 (tor)  | 10 (sre)               | 11 (čet)   | 12 (pet)  | 474.2014  | 1                      | 49,24             | 49,24            | 0,00 Da      |                      |       |            |            |
| ANDRAŽ           | VESELJAK               |                                                                                                    |          |                        |            |           | 258.2014  | 1                      | 123,30            | 123,30           | 0,00 Da      |                      |       |            |            |
|                  |                        |                                                                                                    |          |                        |            |           | 8039.2013 | 12                     | 50,71             | 50,71            | 0,00 Da      |                      |       |            |            |
| AJDA V           | 'ESELJAK               |                                                                                                    |          |                        |            |           | 7823.2013 | 12                     | 136,09            | 136,09           | 0,00 Da      |                      |       |            |            |
|                  |                        | and and                                                                                                    |          |                        |            |           | 7330.2013 | 11                     | 52,04             | 52,04            | 0,00 Da      |                      |       |            |            |
|                  |                        | 15 (pon)                                                                                                    |          |                        | 18 (cet)   | 19 (pet)  | 7113.2013 | 11                     | 132,62            | 132,62           | 0,00 Da      |                      |       |            |            |
|                  |                        |                                                                                                    |          |                        |            |           | 6622.2013 | 10                     | 51,86             | 51,86            | 0,00 Da      |                      |       |            |            |
|                  |                        |                                                                                                    |          |                        |            |           | 6405.2013 | 10                     | 132,02            | 132,02           | 0,00 Da      |                      |       |            |            |
|                  |                        |                                                                                                    |          |                        |            |           | 5920.2013 | 9                      | 50,57             | 50,57            | 0,00 Da      |                      |       |            |            |
|                  |                        | 10 (mark)                                                                                                    | 00 (00)  | at love)               | 25 (Xat)   | 26 (1994) | 5/03.2013 | 9                      | 12/,/4            | 127,74           | 0,00 Da      |                      |       |            |            |
|                  |                        | zz (pon)                                                                                                    | 23 (tor) | 24 (sre)               | 25 (cet)   | .20 (per) | 5343.2013 | 8                      | 50,36             | 50,36            | 0,00 Da      |                      |       |            |            |
|                  |                        |                                                                                                    |          |                        |            |           | 5139.2013 | 8                      | 127,04            | 127,04           | 0,00 Da      |                      |       |            |            |
|                  | 4.9.0.                 |                                                                                                    |          |                        |            |           | 4745.2013 | 7                      | 50,33             | 50,33            | 0,00 Da      |                      |       |            |            |
|                  |                        |                                                                                                    |          |                        |            |           | 4536.2013 | 6                      | E0 71             | 120,94<br>50.71  | 0,00 Da      |                      |       |            |            |
|                  |                        | 20 (mm)                                                                                                    | 20 (ter) |                        |            |           | 2002 2012 | 6                      | 126 52            | 106 50           | 0,00 Da      |                      |       |            |            |
| 0010005          | D LÕI NU               | 29 (pon)                                                                                                    |          |                        |            |           | 3365.2013 | 5                      | 120,00            | 120,00           | 0,00 Da      |                      |       |            |            |
| ODLOCBE          | RACUNI                 |                                                                                                    |          |                        |            |           |           |                        | 7.894,51          | 7.762,56         | 131,95       |                      |       |            |            |
| IZHOD            | NASTAVITVE             |                                                                                                    |          |                        |            |           | POKAŽI P  | OKAŽI PDF POŠLJI RAČUN |                   | JI RAČUN PLAČILA |              |                      |       |            |            |

Aplikacijo je možno prevzeti na samih mobilnih aparatih v Google trgovini »Google play«. Obstoječim uporabnikom WEB Vrtca je brezplačna uporaba mVrtca omogočena avtomatsko. Torej samo prevzamete aplikacijo, vnesete uporabniško ime in geslo in začnete uporabljati.

**V KRATKEM:** Obveščamo vas, da bo v aplikaciji WEB Vrtec v kratkem mogoče staršem poslati krajša obvestila. Starš bo obvestilo prejel v obliki e-pošte ali pojavnega obvestila v aplikaciji WEB Vrtec in mVrtec. Sporočila so namenjena predvsem obveščanju staršev otrok določene ali več skupin. Primer; vzgojiteljica obvesti starše otrok njene skupine, da je jutri predviden izlet v živalski vrt in prosi starše, da otroke primerno obujejo in opremijo. Prav tako bi lahko vrtec poslal vsem staršem krajše obvestilo v primeru potrebe po predhodni odjavi v času poletnih ali zimskih počitnic. Tudi ta obvestila bi starši prejeli v obliki e-pošte ali pojavnega sporočila.

# OPOZORILO: Uporaba mVrtca je mogoča v kolikor ustanova uporablja WEB Vrtec. Samostojna uporaba mVrtca ni možna.

Za ponudbo in predstavitev WEB Vrtca in mVrtca lahko pokličete na 04/27 91 200 ali 059 335 550. Predstavitev je <u>brezplačna</u>.

### Regres za letni dopust 2015 – postopek obračuna

- Najprej vsem delavcem, ki bodo dobili regres, pod ustrezno vrsto plačila (ali VP-231 ali VP-251, za uporabnike SPJS pa VP-401) vnesemo bruto znesek regresa. Če dobijo regres vsi delavci in v enakem znesku, si lahko pomagamo s podprogramom v meniju 1.1.2. Vnos določenega VP-ja za vse delavce. Za obračun regresa v javnem sektorju, imate za razporeditev delavcev po plačnih razredih in s tem določitev višine regresa, v meniju 4.1. in 4.2. na voljo izpis »Plačni razredi za Regres«. Če izpisa v meniju ne vidite, si ga lahko prenesete preko menija 6.2.N. Na podlagi Ur.I. 95/2014 z dne 29.12.2014 (ZUPPJS15) naj bi se regres za letni dopust javnim uslužbencem in funkcionarjem izplačal pri plači za maj 2015.
- 2. V primeru, da kateri od delavcev dobi regres nad uredbo, potem pod VP za regres do uredbe (VP-231 oz. VP-251, za SPJS pa VP-401) vnesemo znesek do uredbe, pod vrsto plačila za regres nad uredbo pa znesek regresa, ki presega 70% Povprečne mesečne bruto plače v RS, (VP-232, lahko VP-252, za SPJS pa VP-402). Če vrste plačila za regres nad uredbo še nimamo, si jo hitro lahko nastavimo s Čarodejem za izplačila nad uredbo v meniju 5.E.1.
- 3. Za uporabnike JS je v meniju 4.1. in 4.2. na voljo izpis »Plačni razredi za Regres«, ki vam služi kot pripomoček za ugotovitev pravilnega bruto zneska regresa.
- 4. Po vnosu bruto zneskov regresa, gremo v meni 1.3. Obračunavanje. Tu nastavimo obdobje, datum izplačila, višino regresa na zaposlenega (letni podatek in ne znesek trenutnega izplačila). ter ostale

podatke. Bistveno je, da izklopite parameter Trgam kredite (seveda le v primeru, da izplačujete regres ločeno od plače), medtem ko večino ostalih podatkov lahko ohranite. Nato pritisnemo tipko »F4 Posebnosti«, kjer nastavimo naslednje podatke:

- Formula za znesek nastavimo na B231 oz. B251 oz. za SPJS B401. Kadar izplačujemo tudi regres nad uredbo na B231+B232 oz. B251+B252 oz. B401+B402 za SPJS.
- Formula-dohodki brez prisp. sivo polje in ga definira program samodejno
- Na koliko mesecev nastavimo na 12 (lahko na 6 ali manj, če regres izplačujemo v dveh ali več delih)
- Prištejem plačo ki je ažurirana dne kadar regres izplačujemo ločeno od plače, tu vpišemo datum shranitve zadnje plače, če pa
- regres izplačujemo skupaj s plačo potem ta datum pustimo prazen.
- Če ni osnove za davek potem... tu nastavimo na opcijo Davek računam po minimalni stopnji 16% ali na tretjo opcijo Davek računam po povprečni stopnji od delavca. Kadar izberemo tretjo opcijo moramo paziti, da imajo vsaj vsi tisti delavci nastavljeno povprečno stopnjo dohodnine pri katerih program ne more povprečne stopnje izračunati iz osnove za davek po lestvici. Torej ta pogoj (»če ni osnove za davek«) velja le v primeru, da program samodejno ne more izračunati osnove za dohodnino (npr., izplačilo regresa osebi na porodniškem dopustu, izplačilo regresa novo zaposleni osebi, ki ji je regres prvo izplačilo pri novem delodajalcu...)

Na koncu nastavitev gumba »F4 Posebnosti« potrdimo z F9 in naredimo Obračunavanje.

- 5. Po končanem obračunavanju preverimo pravilnost izračuna, nato po istem postopku kot pri plači, izpišemo obračunske liste za delavce, obrazce za FURS in AJPES ter plačamo pripravljene naloge (JS odda še datoteko ISPAP).
- 6. V primeru obračuna regresa v več delih moramo pri drugem (tretjem, ...) delu narediti skupni Obrazec-3 (ne velja za s.p.-je) za regres. V tem primeru moramo v meniju 1.5.2. Izpis obrazcev, na drugem zavihku »Datumi skupnih obrazcev« vnesti datume shranitve prvega, drugega, ... dela regresa. Obrazec-3 za regres lahko oddamo tudi v XML datoteki preko interneta na AJPES-ovi spletni strani na isti način kot Obrazec-1-Zap/M.
- 7. Ko smo regres izplačali, oddali obrazce ter ga poknjižili v Glavno knjigo, ga shranimo v letno evidenco preko menija 1.8 Zaključek shranite (ažuriranje) plač.

### KPFW – modul Javna naročila

V programu KPFW je za uporabnike **modula Javna naročila** dodana možnost vklopa **pregleda prilog naročil na prejetih fakturah in prejeti pošti**. Funkcija se vklopi v meniju 6.1 - Parametri programa, na drugem zavihku, parameter 70 – *Priloge naročil prikažem tudi na prejetih fakturah in prejeti pošti*. Z vklopom tega parametra program na pregledu prejetih faktur in prejete pošte poleg izbranega prejetega računa prikaže tudi vse priloge (priloge izbranega partnerja) prvih treh naročil povezanih na prejeti račun.

V modulu Javna naročila je za namene poročanja podatkov o evidenčnih naročilih (v skladu z Zakonom o javnem naročanju ZJN-2, Zakonom o javnem naročanju na vodnem, energetskem, transportnem področju in področju poštnih storitev ZJNVETPS in Zakonom o javnem naročanju na področju obrambe ZJNPOV) dodana možnost vnosa zakonske podlage javnega naročila in izpis naročil po posamezni zakonski podlagi.

Za izpis podatkov o evidenčnih naročilih je pri vnosu naročila potrebno vnašati podatek o zakonski podlagi JN (ZJN-2, ZJNVETPS, ZJNPOV) in podatek o tipu naročila (blago, storitev, gradnja). Oba šifranta sta prednastavljena in se kreirata avtomatsko ob vklopu modula Javna naročila. Če imamo naročila že vnesena lahko ta podatek vnašamo tudi kasneje, tako da popravljamo že vnesena naročila. **Podatke o evidenčnih naročilih po posameznih zakonskih podlagah lahko tudi izpišemo v meniju 4.6.1. – izpis naročil**. Izpis lahko omejimo po posamezni zakonski podlagi, lahko pa na gumbu nastavitve obkljukamo možnost Izpis zakonske podlage JN. V tem primeru se bo pri vsakem naročilu izpisal tudi podatek o zakonski podlagi JN.

**Za vse tiste, ki modula Javna naročila še ne poznate**: modul Javna naročila je del programa Knjiga prejetih faktur (KPFW) in omogoča vnos, potrjevanje (likvidacijo) in izpis naročil dobaviteljem ter povezavo naročil na prejete fakture. Modul omogoča tudi vnos in izpis pogodb z dobavitelji, pregled naročil po pogodbah. Cena za nakup modula je 400,00 EUR + DDV, mesečno vzdrževanje pa 12,00 EUR + DDV. Predpogoj za uporabo modula je uporaba programa KPFW.

## Morda niste vedeli...

V zadnji verziji programa NAPOVED sta dve novosti:

- Zavihki se obarvajo glede na to ali ste prilogo izpolnili, označili za oddajo.... legenda barv je spodaj poleg ostalih gumbov
- Po novem lahko vsako prilogo označite, da se prilaga davčnemu obračunu, že na prilogi sami glej naziv priloge na začetku je možnost postaviti kljukico. Torej če kljukico postavite na posamezni prilogi, se avtomatsko postavi tudi na zavihek »Obračun davka (Pr.1)« na dnu. In seveda tudi obratno.

| 💪 Vnos napovedi za družbo (110) VASCO d.o.o. (2015)                                                                                                    |                                                              |                                                                            |                                                                                                    |                                                                                                    |                                                                                          |                                                                                                    |                                                                          |                                                                   |                                                 |                                                                                      |             |  |               |
|----------------------------------------------------------------------------------------------------|--------------------------------------------------------------|----------------------------------------------------------------------------|----------------------------------------------------------------------------------------------------|----------------------------------------------------------------------------------------------------|------------------------------------------------------------------------------------------|----------------------------------------------------------------------------------------------------|--------------------------------------------------------------------------|-------------------------------------------------------------------|-------------------------------------------------|--------------------------------------------------------------------------------------|-------------|--|---------------|
| Osnovni podatki Obračun davka (Pr.1) Skrite rezerve (Pr.3a) Izvzeti prihodki (Pr.4) Pokrivanje izgube (Pr.5) Investiranje (Pr.6a) Olajšave za vlaganje (Pr.7a) Pravilnik za 7a (Pr.7a1) Olajšave za vlaganje (Pr.7b)                                                                                                    |                                                              |                                                                            |                                                                                                    |                                                                                                    |                                                                                          |                                                                                                    |                                                                          |                                                                   |                                                 |                                                                                      |             |  |               |
| Uredba za 7b (Pr.7b1) Zaposlovanje (Pr.8) Donacije (Pr.9) Tuji davek (Pr.10) Spr. tujega davka (Pr.11) Vrednostni papirji (Pr.12) Rezervacije (Pr.13) Dav. ugod. nabave (Pr.14) Posojila (Pr.15) Transferne cene (Pr.16)                                                                                                    |                                                              |                                                                            |                                                                                                    |                                                                                                    |                                                                                          |                                                                                                    |                                                                          |                                                                   |                                                 |                                                                                      |             |  |               |
| ransterne cene (PT. F7) Izplacila dobicka (PT.13) Ivegan kapital (PT.19) Zaposlovanje (Pomur I) Investiranje (Pomur 2) Zaposlovanje (ZSRR-1) Investiranje (ZSRR-2) Samoprijava (ZDavP4) Bilanca (Ajpes-PT.2A)<br>Izkaz PI (Ajpes-PT.2B) Dobiček / izguba (PT.2C) Terin obv.do tuijne (PT.2Č) Dod. podat. do tuijne (PT.2D) Opredelitev družbe (PT.4) Pojasnila k izkazom Poročilo o oddaji Kazalniki Poslovanja |                                                              |                                                                            |                                                                                                    |                                                                                                    |                                                                                          |                                                                                                    |                                                                          |                                                                   |                                                 |                                                                                      |             |  |               |
| Priloga 6a je sestavni del obračuna ATKI V ZVEZI Z OLAJŠAVO ZA INVESTIRANJE po 55.a. členu ZDDPO-2 (Priloga 6a)                                                                                                    |                                                              |                                                                            |                                                                                                    |                                                                                                    |                                                                                          |                                                                                                    |                                                                          |                                                                   |                                                 |                                                                                      |             |  |               |
|                                                                                                    |                                                              |                                                                            |                                                                                                    |                                                                                                    |                                                                                          |                                                                                                    |                                                                          |                                                                   |                                                 |                                                                                      |             |  |               |
| Znesek investicij v opremo in neopredmet. sredstva, za     I.000,00       katera se lahko uveljavlja davčna olajšava v obdobju     I.000,00                                                                                                    |                                                              |                                                                            |                                                                                                    |                                                                                                    |                                                                                          |                                                                                                    |                                                                          |                                                                   |                                                 |                                                                                      |             |  |               |
| Davčno<br>obdobje<br>(1)                                                                                                    | 40 odstotkov<br>invest, zneska<br>tekočega<br>obdobja<br>(2) | Neizkoriščeni<br>del davčnih<br>olajšav iz<br>preteklega<br>obdobja<br>(3) | Zmanjšanje<br>neizkoriščenega<br>dela olajšave iz<br>preteklega obd.<br>zaradi prodaje<br>ali dokončnim<br>amortiz. pred<br>pretekom 3 let<br>(4) | Sprememba<br>neizkoriščenega<br>dela olajšave<br>iz preteklega<br>obd. zaradi<br>spremembe po<br>odločbi<br>(5) | Prenos<br>davčnih<br>olajšav<br>zaradi<br>premoženja,<br>združitve<br>ali delitve<br>(6) | Povečanje dav.<br>olajšav zaradi<br>vložit. sredstev<br>zavezanca,<br>ki preheha<br>opravljati<br>dejavnost, v<br>pravno osebo<br>(7) | Skupaj<br>neizkoriščeni<br>del davčne<br>olajšave<br>(8=2+3-4<br>+5+6+7) | Koriščenje<br>davčne<br>olajšave v<br>davčnem<br>obdobju n<br>(9) | Neizkoriščeni<br>del davčne<br>olajšave<br>(10) | FORMULA<br>Koriščenje<br>davčne<br>olajšave v<br>davčnem<br>obdobju n<br>(9-Formula) |             |  |               |
| 2009                                                                                                    | 0,00                                                         | 0,00                                                                       | 0,00                                                                                                    | 0,00                                                                                                    | 0,00                                                                                     | 0,00                                                                                                    | 0,00                                                                     | 0,00                                                              | 0,00                                            |                                                                                      |             |  |               |
| 2010                                                                                                    | 0,00                                                         | 0,00                                                                       | 0,00                                                                                                    | 0,00                                                                                                    | 0,00                                                                                     | 0,00                                                                                                    | 0,00                                                                     | 0,00                                                              | 0,00                                            |                                                                                      |             |  |               |
| 2011                                                                                                    | 0,00                                                         | 0,00                                                                       | 0,00                                                                                                    | 0,00                                                                                                    | 0,00                                                                                     | 0,00                                                                                                    | 0,00                                                                     | 0,00                                                              | 0,00                                            |                                                                                      |             |  |               |
| 2012                                                                                                    | 0,00                                                         | 0,00                                                                       | 0,00                                                                                                    | 0,00                                                                                                    | 0,00                                                                                     | 0,00                                                                                                    | 0,00                                                                     | 0,00                                                              | 0,00                                            |                                                                                      | ]           |  |               |
| 2013                                                                                                    | 0,00                                                         | 0,00                                                                       | 0,00                                                                                                    | 0,00                                                                                                    | 0,00                                                                                     | 0,00                                                                                                    | 0,00                                                                     | 0,00                                                              | 0,00                                            |                                                                                      |             |  |               |
| 2014                                                                                                    | 0,00                                                         | 0,00                                                                       | 0,00                                                                                                    | 0,00                                                                                                    | 0,00                                                                                     | 0,00                                                                                                    | 0,00                                                                     | 0,00                                                              | 0,00                                            |                                                                                      |             |  |               |
| 2015                                                                                                    | 400,00                                                       | 0,00                                                                       | 0,00                                                                                                    | 0,00                                                                                                    | 0,00                                                                                     | 0,00                                                                                                    | 400,00                                                                   | 0,00                                                              | 400,00                                          |                                                                                      |             |  |               |
| Skupaj                                                                                                    | 400,00                                                       | 0,00                                                                       | 0,00                                                                                                    | 0,00                                                                                                    | 0,00                                                                                     | 0,00                                                                                                    | 400,00                                                                   | 0,00                                                              | 400,00                                          |                                                                                      |             |  |               |
| Formula i                                                                                                    | 2) obdobje 2015                                              |                                                                            |                                                                                                    |                                                                                                    |                                                                                          |                                                                                                    |                                                                          |                                                                   |                                                 |                                                                                      |             |  |               |
| 🞺 PgUp Nazaj 🛛 🚽 Shrani zavihek                                                                                                    |                                                              |                                                                            | k                                                                                                    | F3 Pregled r                                                                                                    | napak                                                                                    | 🕐 Por                                                                                                    | noč                                                                      | Legenda za prilo<br>Nei                                           | ge<br>brana neizpolnjena r                      |                                                                                      | ✔ F9 Potrdi |  |               |
| 🎓 PgDn Naprej                                                                                                    |                                                              |                                                                            |                                                                                                    |                                                                                                    |                                                                                          |                                                                                                    | 😋 F5 O                                                                   | sveži                                                             | Izł<br>Izł                                      | Izbrana neizpolnjena priloga<br>Izbrana in izpolnjena priloga                        |             |  | 🗙 Esc Prekini |

#### Naročilo na datoteko s specifikacijo uporabnikov za Vasco.web in eRačune

Računovodski servisi, ki za svoje stranke ponujajo storitve Vasco.web ter eRačune, se srečujejo s težavo kako pravočasno pridobiti seznam uporabnikov in njihovih stroškov (licence Vasco.web, število izdanih eRačunov ter strošek najema ePredala). Po novem se lahko naročite na prejem datoteke, ki vam jo pošljemo na vaš elektronski naslov in vsebuje vso potrebno specifikacijo. Program Fakturiranje / FawLt / FawS pa vam omogoča enostaven uvoz datoteke za kreiranje računov. Datoteko vam na elektronski naslov pošljemo drugi ali tretji delovni dan v mesecu. Za naročilo na datoteko se prijavite s poslanim elektronskim sporočilom na naslov info@vasco.si

#### Humor "nizke cene"

Lastnik samopostrežne trgovine že tretjič zaloti isto žensko pri tatvini. Pristopi k njej in jo vpraša:

▶ Pa zakaj vedno kradete v naši trgovini in ne kje drugje?

Ženska odgovori:

Zato, ker imate pri vas najnižje cene.

Šenčur, junij 2015

VASCO d.o.o.

The Famor